## STEP7 V5.X 程序向博途 TIA 转换方法

-----Ainan 张强

## 一、确保程序的一致性;

**步骤1**:在 STEP V5.5(以此版本为例进行说明)中打开想要转换的程序,选中"Blocks", 单击鼠标右键,选择"Check Block Consisteny...",见图 1 所示。

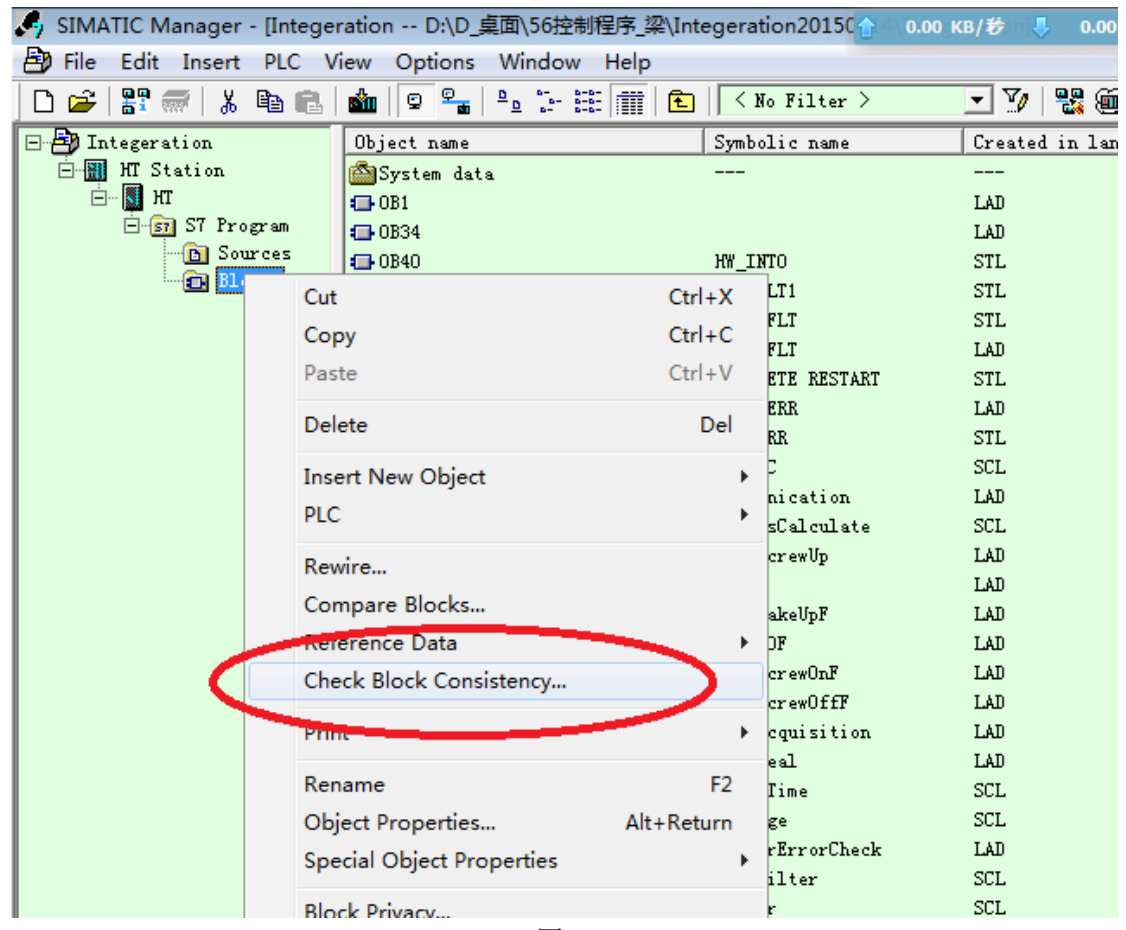

图 1

步骤2:选择"Compile All",点击"OK",见图2。

| 🔂 Check block consistency [S7 Program Integeration\HT Station\HT] |
|-------------------------------------------------------------------|
| Program Edit View Help                                            |
|                                                                   |
| !« 🗸 🏘 进 🕅 (All objects>                                          |
| Object                                                            |
| S7 program Call Tree (References)                                 |
| E SCL Sources                                                     |
| UDT1 "Status" [STL]                                               |
| UDT2 "Fdislay" [STL]                                              |

图 2

编译结果如图 3 所示: 当没有错误时,即可进行下一步(警告可以忽略);当出现错误时, 需逐条解决,以确保无任何错误出现。

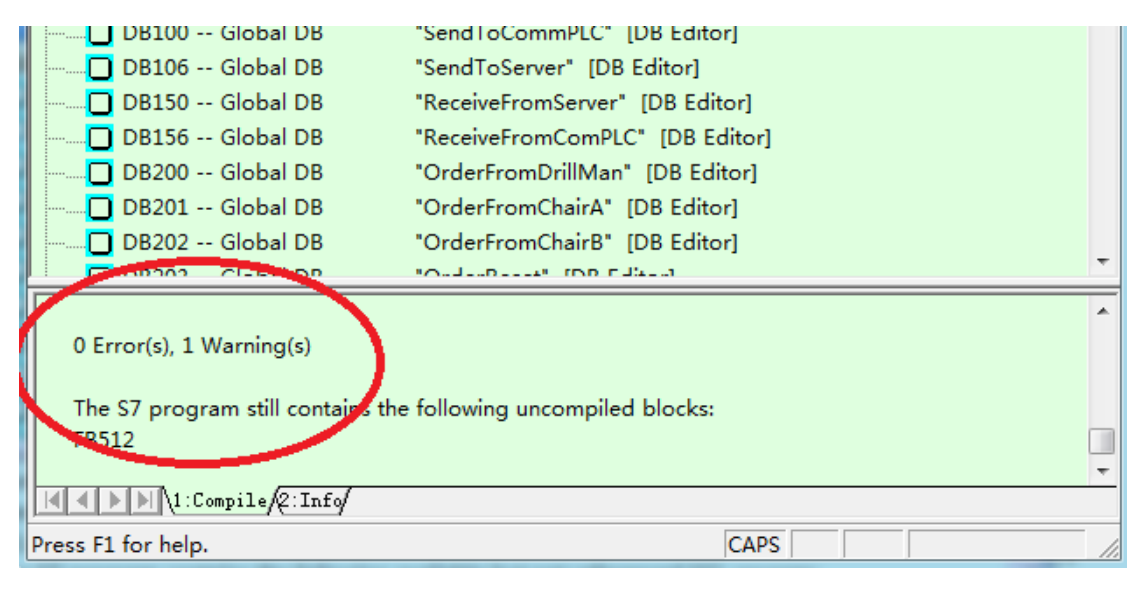

图 3

**步骤3**: 点击 "File",选择 "Save As...",按下图4所示勾选 "With reorganization (slo", 名字和保存地址可自己选择,点击 "OK";

| Project 'Integeration_zhang' Save                 | As                            |  |  |  |  |  |  |
|---------------------------------------------------|-------------------------------|--|--|--|--|--|--|
| User projects                                     |                               |  |  |  |  |  |  |
| Name                                              | Storage path 🔺                |  |  |  |  |  |  |
| GetCharacteristics_EXP_S                          | C:\Program Files (x86)\Siem   |  |  |  |  |  |  |
| Integeration                                      | D:\D_桌面\56控制程序_梁\Int ≡        |  |  |  |  |  |  |
| Integeration                                      | D:\D_桌面\Integeration20151     |  |  |  |  |  |  |
| Integeration_HT                                   | D:\D_桌面\migration\Integer     |  |  |  |  |  |  |
| Integeration_zhang                                | C:\Program Files (x86)\Siem   |  |  |  |  |  |  |
| ThtegerationChairAB                               | C:\Program Files (x86)\Siem - |  |  |  |  |  |  |
|                                                   | 4                             |  |  |  |  |  |  |
| 🛛 🔽 With reorganization (slo                      | )                             |  |  |  |  |  |  |
| Add to milliproject.                              | <b>v</b>                      |  |  |  |  |  |  |
| $\sim$                                            | 🔲 Replace current project     |  |  |  |  |  |  |
| Name:                                             | Type:                         |  |  |  |  |  |  |
| Integeration_zhang                                | Project 💌                     |  |  |  |  |  |  |
| Storage location                                  |                               |  |  |  |  |  |  |
| :\Program Files (x86)\Siemens\Step7\s7proj Browse |                               |  |  |  |  |  |  |
| OK                                                | Cancel Help                   |  |  |  |  |  |  |

图 4

## 二、TIA 的移植

**步骤 4:** 打开 TIA 软件,点击"移植项目",在"源路径"中找到要移植的程序(步骤 3 中将程序保存在哪里就去哪里找),再选中"包含硬件组态";下图中"目标"项所包含的内

容可根据自己情况填写,最后点击"移植",见图5。

| 启动                 |                |                                                         | 移植项目                                                                                                    |   |
|--------------------|----------------|---------------------------------------------------------|----------------------------------------------------------------------------------------------------|---|
| 设备与网络<br>PLC<br>编程 | * <sup>†</sup> | <ul> <li>打开现有项目</li> <li>创建新项目</li> <li>移植项目</li> </ul> | 送择要移植的项目。<br>项目名称: Integera<br>源路径: ClProgram DatalSiemens (Automation\Step7\S7Projlintege_1\Integera.s7p<br>全体名硬件组态 |   |
| 运动控制 &<br>技术       | *              | ( 关闭项目                                                  | 目标<br>项目名称: Integera<br>目标路径: C:IProgramDatalSiemens/Automation/Step7/S7ProjIntege_1_V12                             |   |
| 回视化<br>在线与诊断       | , <b>1</b>     | <ul> <li><b>次迎光临</b></li> <li>新手上路</li> </ul>           | 作者: 22<br>注释:                                                                                                    |   |
|                    |                | <ul> <li>已安装的产品</li> <li>帮助</li> </ul>                  | 1844                                                                                                    | J |

图 5

**步骤5**:见下图6,图中显示出错,此时点击"移植日志"或下方绿色箭头(图中圆圈中所示),都可以打开出错详细信息,见图7所示。

|                  |                |              | 039:000010<br>在移 | 2)<br>#植过程中出错<br><sup>1111日志</sup> | <u>4</u> •   | ) |    |    |           |          |   |
|------------------|----------------|--------------|------------------|------------------------------------|--------------|---|----|----|-----------|----------|---|
|                  |                |              |                  |                                    |              |   | Q, | 酣生 | 14.信息     | 2 诊断     |   |
| 常規               | <b>现</b> 交叉引用  | 编译           |                  |                                    |              |   |    |    | 1-0.000   |          |   |
| _                |                |              |                  |                                    |              |   |    |    |           |          |   |
| ! 消!             | 息              |              |                  |                                    |              | ŧ | 每至 | ?  | 日期        | 时间       |   |
| 0                | 项目已关闭。         |              |                  |                                    |              |   |    |    | 2016/2/26 | 21:06:26 |   |
| <mark>⊗</mark> + | 移植日志           |              |                  |                                    |              |   |    |    | 2016/2/26 | 21:06:26 |   |
| 8                | ▼ 站:HT Station |              |                  |                                    |              |   |    |    | 2016/2/26 | 21:06:26 |   |
| 8                | ▼ 硬件配置         |              |                  |                                    |              |   |    |    | 2016/2/26 | 21:06:26 |   |
| 8                | 安装在 STEP 7     | 7 V5 • 4 SP5 | 或 V5。5 中的 (      | GSD 文件 pfdg50                      | 46 与从站 2AX 中 |   |    | ?  | 2016/2/26 | 21:06:26 |   |
| 8                | 在移植过程中出错。      |              |                  |                                    |              | - |    | ~  | 2016/2/26 | 21:06:26 |   |
| 8                | 在移植过程中出错。      |              |                  |                                    |              | ( | 1  |    | 2016/2/26 | 21:06:27 |   |
| ۲.               |                |              |                  |                                    | 1111         |   |    |    |           |          | > |

| 移植E      | ]期: 2016/2/26                                                         |    |
|----------|-----------------------------------------------------------------------|----|
| 类型       | 消息                                                                    | 时间 |
|          | □ 移植日志                                                                |    |
|          | □ 站: HT Station                                                       |    |
|          | □ 硬件配置                                                                |    |
| <b>S</b> | 中央                                                                    |    |
| <b>S</b> | 从站:MC-LINK-DP(设备编号 3,PROFIBUS(1): DP master system (1))               |    |
| <b>S</b> | 从站:Rotary Encoder(设备编号 5,PROFIBUS(1): DP master system (1))           |    |
| 8        | 安装在 STEP 7 V5。4 SP5 或 V5。5 中的 GSD 文件 pfdg5046 与从站 2AX 中使用的 GSD 文件不兼容。 |    |
|          | □ PLC-程序                                                              |    |
|          | □ 将移植的对象                                                              |    |
| 0        | 组织块:9                                                                 |    |
| 0        | 函数块:30                                                                |    |
| 0        | 数据块: 36                                                               |    |

图 7

从图中可知,是因为 TIA 中的 GSD 文件与 STEP 7 V5.5 项目中的 GSD 文件 pfdg5046 不兼 容,此时有 2 种办法解决:

- 1. 找到 STEP 7 V5.5 铁钻工项目中的 GSD 文件(一般在 STEP 7 安装路径的 S7DATA→GSD 中,见下图 8),在 TIA 软件中安装此文件(安装方法见图 9), 使两个软件中的 GSD 文件版本保持一致问题即可解决;
- 因 GSD 文件是硬件组态时需使用的,此时可先不转硬件,只转软件程序,等最 后再安装同版本的 GSD 文件进行重新硬件组态。具体操作方法同步骤 4,将"包 含硬件组态"前面的钩去掉,不选,再进行移植。

注:本人用的 TIA 版本是 V12,在安装了 GSD 文件后,也不能和 STEP 7 V5.5 铁钻工项目 中显示的 GSD 文件报文内容相同。之后老师 V13 版本中安装了此 GSD 文件,显示正常, 故怀疑是 TIA 版本的问题或安装时出错(建议安装 V13 版本的 TIA 软件),所以在 GSD 文 件安装时,尽量使用较新的 TIA 软件版本。

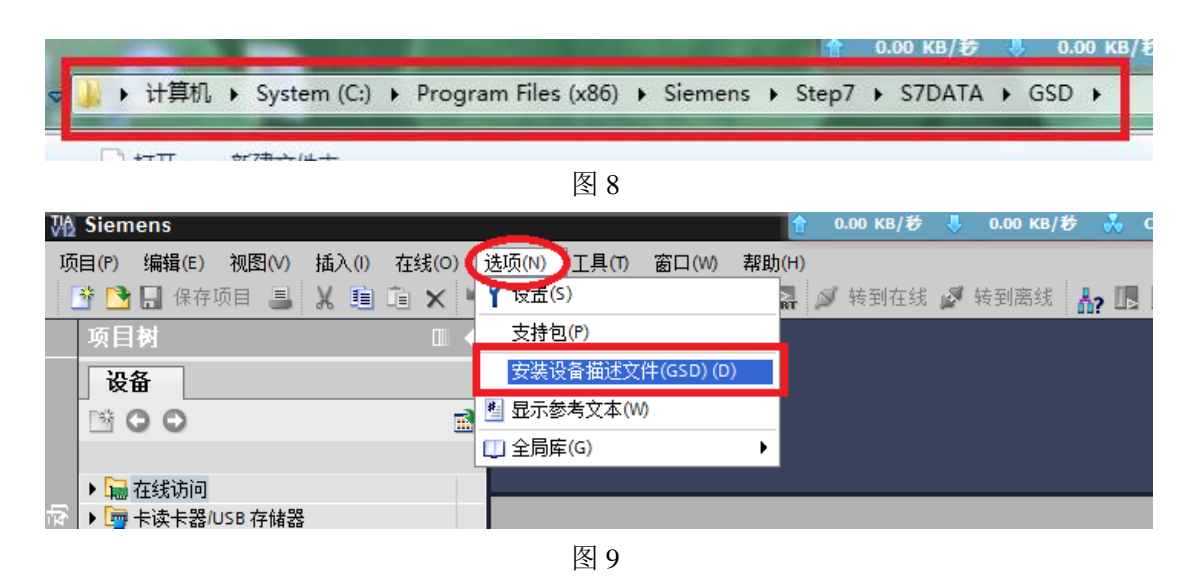

**步骤6**:(程序平台的转换(指从 300/400 转为 1500)可以软硬件一起进行,也可先软件再硬件。当原程序中含有 DP 从站时,建议先软件再组态硬件;当不含 DP 从站时,可软硬件一起进行效率会高点。)在这一步骤中,顺接步骤 5 中所述,只转换软件,不转换硬件。选择"项目"→"移植项目",见图 10。

| TIA . | <u></u>             | ens   |       |       |            |    |                   |              |       |    |
|-------|---------------------|-------|-------|-------|------------|----|-------------------|--------------|-------|----|
| 项     | ∃(P)                | 扁辑(E) | 视图(V) | 插入(I) | 在线(O)      | 选  | 唝(N)              | 工具(T)        | 窗口(W) | 帮助 |
|       | 新建一                 | )     |       |       |            |    | C <sup>al</sup> ± | <b>I I I</b> |       |    |
|       | <del>1</del> 777 (0 | )     |       |       | Ctrl-      | +0 |                   | : : :        |       |    |
| C     | 移植项                 | 目(M)  | )     |       |            |    |                   |              |       |    |
|       | 天闭(C                | )     |       |       | Ctrl-      | +W |                   |              |       |    |
|       | 保存 <mark>(</mark> S | )     |       |       | Ctrl       | +S |                   |              |       |    |
|       | 另存为                 | (A)   |       |       | Ctrl+Shift | +S |                   |              |       |    |
|       | 肿胀余而                | 曰(F)  |       |       | Ctrl       | +F |                   |              |       |    |
|       |                     |       |       |       | 图 10       |    |                   |              |       |    |

**步骤7**:具体操作方法同步骤4,将"包含硬件组态"前面的钩去掉,不选,再进行移植。 此过程可能需要几分钟,请耐心等待,见图11。移植完成后可显示图12所示内容。点击"确 定",在下方也会出现图6中的绿色箭头,单击可查看警告信息。打开警告信息后可显示图 13 内容,说是虽然有 SCL 源文件,但没生成相应的FB块,即只编写了SCL 源文件,没在 OB 块中调用。此时可以回到 STEP 7 V5.5 程序中进行查看原因,见图14 所示。此警告可不 做处理。

|         |      |           | 🔍 属性          | 1.信息 | 🖁 诊断 | ┛╘▼ |
|---------|------|-----------|---------------|------|------|-----|
| 常规 交叉引用 | 编译   |           |               |      |      |     |
| 1 消息    | 移植项目 |           |               | 日期   | 时间   |     |
|         | 57%  | 正在创建目标项目… |               |      |      |     |
|         |      |           | 剩余时间(秒) 4<br> |      |      |     |
|         |      |           | 取消            |      |      |     |
|         |      |           |               |      |      |     |

图 11

| 常   | 常规 交叉引用 编译                |          |               |    |   |           |          |   |  |
|-----|---------------------------|----------|---------------|----|---|-----------|----------|---|--|
| ! 消 | 息                         |          |               | 转至 | ? | 日期        | 时间       |   |  |
| 0   | 块已成功编译。                   |          |               |    |   | 2016/2/26 | 22:03:08 | ^ |  |
| 0   | 正在编译 LongFilter (FB514)   | (0039:00 | 00005)        | ×  |   | 2016/2/26 | 22:03:08 |   |  |
| 0   | 块已成功编译。                   |          |               |    |   | 2016/2/26 | 22:03:09 |   |  |
| 0   | 正在编译 MoveCalculate (FC50  |          | 移植已完成但存在警告信息。 |    |   | 2016/2/26 | 22:03:09 |   |  |
| 0   | 块已成功编译。                   |          |               |    |   | 2016/2/26 | 22:03:09 |   |  |
| 0   | 正在编译 AVmaxCalculate (FC5) |          |               |    |   | 2016/2/26 | 22:03:09 |   |  |
| 0   | 块已成功编译。                   |          |               |    |   | 2016/2/26 | 22:03:09 |   |  |
| 0   | 正在编译 MoveMentDiv (FC504)  |          |               |    |   | 2016/2/26 | 22:03:09 |   |  |
| 0   | 块已成功编译。                   |          |               |    |   | 2016/2/26 | 22:03:09 |   |  |

| Log        |                                                  |    |   |           |          |
|------------|--------------------------------------------------|----|---|-----------|----------|
| ! 消        | 息                                                | 转至 | ? | 日期        | 时间       |
| <u>A</u> > | 站:HT Station                                     |    |   | 2016/2/27 | 21:57:49 |
| <u> </u>   | SCL 源 "Runtime FB510 NO use":常用项目中不存在块 "FB510"。  |    |   | 2016/2/27 | 21:57:49 |
| <u> </u>   | SCL 源 "TimeCost FB515 no use":常用项目中不存在块 "FB517"。 |    |   | 2016/2/27 | 21:57:49 |
| ▲ →        |                                                  |    |   | 2016/2/27 | 21:57:48 |
|            |                                                  |    |   |           |          |

| 🗋 D 🛩   🎛 🛲   👗 🗈 💼    | 💼 🛛 🗣 🖕 💱 🛗 🕅             | < No Filter  |
|------------------------|---------------------------|--------------|
| 🖃 🎒 Integeration_zhang | Object name               | Symbolic nam |
| HT Station             | 😴 500 FB StatusCalcute    |              |
| 🗀 🜉 нт                 | 😴 501 FC SlewMaxVelosity  |              |
| 🖃 🛐 S7 Program         | 😴 504 FC MoveDiv          |              |
| B Sources              | 😴 507FC TorqueCalculating |              |
| Elocks                 | 😴 509 FC SettingJudge     |              |
|                        | 😴 511 FC DestinCheck      |              |
|                        | 😴 512 FB Average          |              |
|                        | 🛃 513 FC OutPutJudgement  |              |
|                        | 😴 514 FB LongFilter       |              |
|                        | 🚼 518FC TorqueCalculate   |              |
|                        | 😴 FB515Filter             |              |
|                        | 😴 FB516 LimitFilter       |              |
|                        | 😴 FC500 FindValid Data    |              |
|                        | 😴 FC512 FindValid DataM   |              |
|                        | Runtime FB510 NO use      |              |
|                        | 🖉 Runtime FB511           |              |
|                        | 🔀 TimeCost FB515 no use   |              |
| -                      |                           |              |
|                        |                           |              |

图 14

**步骤8**: 下图 15 中红圈部分显示的是转后的程序,因为只转换了软件,TIA 软件暂时以未确定的 300 型 CUP 充当暂时的 CPU。按照图 16 步骤,重新编译在 TIA 环境下的软件程序。 结果如图 17 所示,没有错误可进行下一步(此时亦也处理下警告信息)。

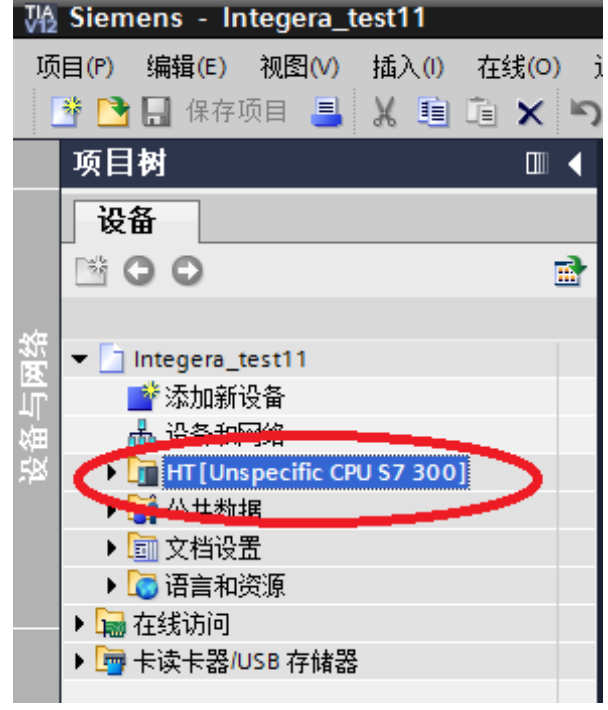

图 15

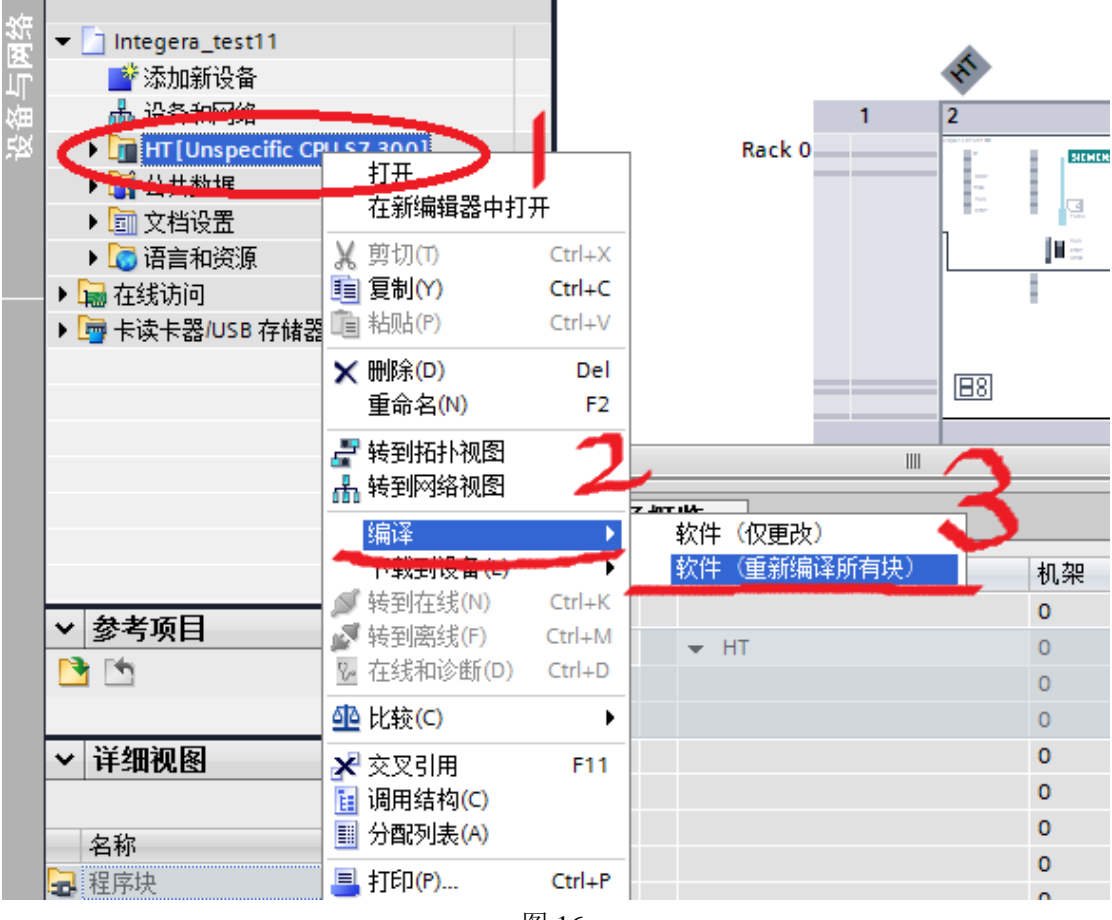

| 冬     | 1 | 6 |
|-------|---|---|
| <br>_ |   | ~ |

| 编译已完成(错误:0;警告:72)                   | ,                               |     |   |    |    |           |
|-------------------------------------|---------------------------------|-----|---|----|----|-----------|
| ! 路径                                | 描述                              | 转至  | ? | 错误 | 警告 | 时间        |
| <ul> <li>OnlyBOF (FB505)</li> </ul> |                                 | × 1 |   | 0  | 3  | 22:22:3   |
| 🚹 程序段 1                             | 实参的声明"Output"不符合形参""的声明"Input"。 |     | ? | 0  | 1  | 22:22:3   |
| 🚹 程序段 11                            | 实参的声明"Output"不符合形参""的声明"Input"。 |     | ? | 0  | 1  | 22:22:3   |
| 🚹 程序段 14                            | 实参的声明"Output"不符合形参""的声明"Input"。 |     | ? | 0  | 1  | 22:22:3   |
| 0                                   | 块已成功编译。                         |     |   | 0  | 0  | 22:22:3   |
| DB503 (DB503)                       | 块已成功编译。                         | × 1 |   | 0  | 0  | 22:22:3   |
| DB505 (DB505)                       | 块已成功编译。                         | × 1 |   | 0  | 0  | 22:22:3   |
| DB504 (DB504)                       | 块已成功编译。                         | × 1 |   | 0  | 0  | 22:22:3   |
| DB501 (DB501)                       | 块已成功编译。                         | × 1 |   | 0  | 0  | 22:22:3   |
| DB506 (DB506)                       | 块已成功编译。                         | × 1 |   | 0  | 0  | 22:22:3   |
| OB507 (DB507)                       | 块已成功编译。                         | × 1 |   | 0  | 0  | 22:22:3   |
| 🔒 👻 AutoScrew (FC502)               |                                 | × 1 |   | 0  | 1  | 22:22:3   |
| 🚹 程序段 8                             | 实参的声明"Output"不符合形参""的声明"Input"。 |     | ? | 0  | 1  | 22:22:3   |
| 0                                   | 块已成功编译。                         |     |   | 0  | 0  | 22:22:3   |
| HydraulicTough (FC550)              | 块已成功编译。                         | × 1 |   | 0  | 0  | 22:22:3   |
| OB1 (OB1)                           |                                 | × 1 |   | 0  | 0  | 22:22:3   |
| 1 程序段 2                             | 程序段 中更新的调用数:1。                  |     |   | 0  | 0  | 22:22:3   |
| 0                                   | 块已成功编译。                         |     |   | 0  | 0  | 22:22:3   |
| 🚹 🔻 一般警告                            |                                 | ~ ~ |   | 0  | 1  | 22:22:3   |
| <u>A</u>                            | 所造地的硬件中没有所用到的输入式输出。             |     |   | 0  | 1  | 22:22:3   |
| Δ (                                 | 编译已完成(错误:0:警告:72)               |     |   | 0  | 1  | 22:22:3 🗸 |
| <                                   | 10                              |     |   |    |    | >         |

图 17

**步骤9:**点击 黑色小箭头,双击"设备组态"(见图 18),选中 CPU 模块,右键选择"移 植到 S7-1500"(见图 19),此时会弹出对话框(见图 20),选择 1500 的型号,单击"确定" 按钮。之后会出现"移植后需要测试……"和"将 PLC 从...移植到...,存在警告信息"等信 息,直接"确定"即可。

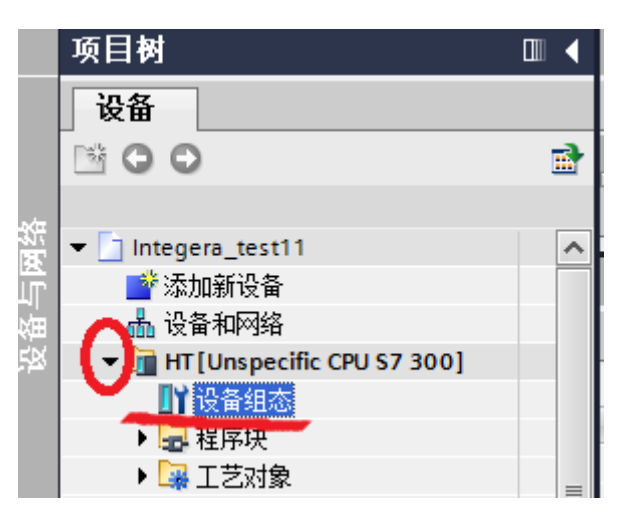

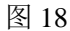

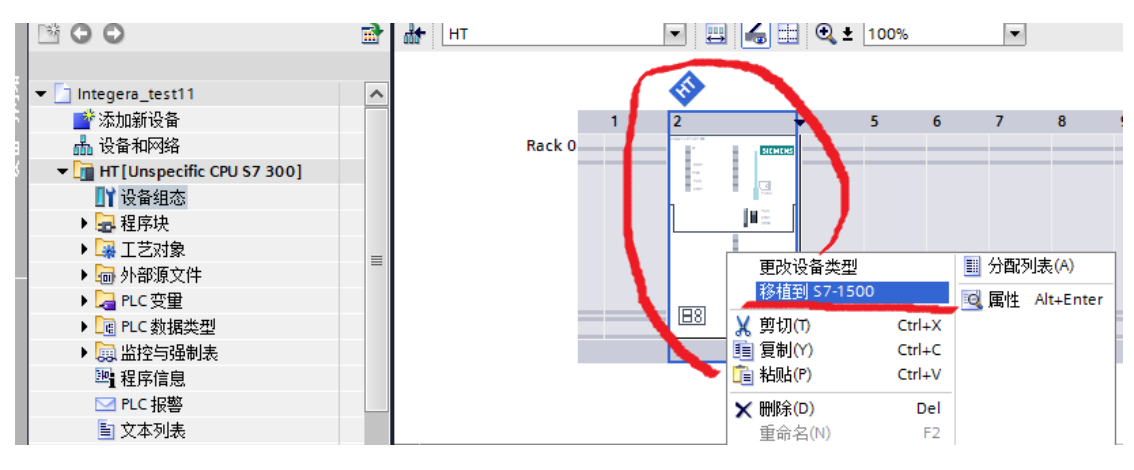

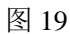

| 当前设备:                        | 新设备:                  |                           | ▼ □ 控制器                                                                                                    |
|------------------------------|-----------------------|---------------------------|----------------------------------------------------------------------------------------------------|
|                              |                       | 175 Marca 177             | ✓      ✓      ✓      ✓      SIMATIC \$7-1500     ✓     ✓     ✓     ✓     ✓     ✓     ✓     ✓     ✓     ✓     ✓     ✓     ✓     ✓     ✓     ✓     ✓     ✓     ✓     ✓     ✓     ✓     ✓     ✓     ✓     ✓     ✓     ✓     ✓     ✓     ✓     ✓     ✓     ✓     ✓     ✓     ✓     ✓     ✓     ✓     ✓     ✓     ✓     ✓     ✓     ✓     ✓     ✓     ✓     ✓     ✓     ✓     ✓     ✓     ✓     ✓     ✓     ✓     ✓     ✓     ✓     ✓     ✓     ✓     ✓     ✓     ✓     ✓     ✓     ✓     ✓     ✓     ✓     ✓     ✓     ✓     ✓     ✓     ✓     ✓     ✓     ✓     ✓     ✓     ✓     ✓     ✓     ✓     ✓     ✓     ✓     ✓     ✓     ✓     ✓     ✓     ✓     ✓     ✓     ✓     ✓     ✓     ✓     ✓     ✓     ✓     ✓     ✓     ✓     ✓     ✓     ✓     ✓     ✓     ✓     ✓     ✓     ✓     ✓     ✓     ✓     ✓     ✓     ✓     ✓     ✓     ✓     ✓     ✓     ✓     ✓     ✓     ✓     ✓     ✓     ✓     ✓     ✓     ✓     ✓     ✓     ✓     ✓     ✓     ✓     ✓     ✓     ✓     ✓     ✓     ✓     ✓     ✓     ✓     ✓     ✓     ✓     ✓     ✓     ✓     ✓     ✓     ✓     ✓     ✓     ✓     ✓     ✓     ✓     ✓     ✓     ✓     ✓     ✓     ✓     ✓     ✓     ✓     ✓     ✓     ✓     ✓     ✓     ✓     ✓     ✓     ✓     ✓     ✓     ✓     ✓     ✓     ✓     ✓     ✓     ✓     ✓     ✓     ✓     ✓     ✓     ✓     ✓     ✓     ✓     ✓     ✓     ✓     ✓     ✓     ✓     ✓     ✓     ✓     ✓     ✓     ✓     ✓     ✓     ✓     ✓     ✓     ✓     ✓     ✓     ✓     ✓     ✓     ✓     ✓     ✓     ✓     ✓     ✓     ✓     ✓     ✓     ✓     ✓     ✓     ✓     ✓     ✓     ✓     ✓     ✓     ✓     ✓     ✓     ✓     ✓     ✓     ✓     ✓     ✓     ✓     ✓     ✓     ✓     ✓     ✓     ✓     ✓     ✓     ✓     ✓     ✓     ✓     ✓     ✓     ✓     ✓     ✓     ✓     ✓     ✓     ✓     ✓     ✓     ✓     ✓     ✓     ✓     ✓     ✓     ✓     ✓     ✓     ✓     ✓     ✓     ✓     ✓     ✓     ✓     ✓     ✓     ✓     ✓     ✓     ✓     ✓     ✓     ✓     ✓     ✓     ✓     ✓     ✓     ✓     ✓     ✓     ✓     ✓     ✓     ✓     ✓     ✓     ✓     ✓     ✓     ✓     ✓     ✓     ✓     ✓     ✓     ✓     ✓     ✓     ✓     ✓ |
|                              |                       |                           | ✓ La CPU ► CPU 1511-1 PN                                                                                                    |
| *                            |                       | 008                       | CPU 1513-1 PN                                                                                                    |
| [ <b>H</b> 8]                |                       | <b></b>                   | - CPU 1516-3 PN/DP                                                                                                    |
| 非指定的 CPU 300                 |                       | CPU 1516-3 PN/DP          | 6ES7 516-3AN00-0AB0                                                                                                    |
| 订货号:    6ES7 3XX-XXXXX-XXXXX | 订货号:                  | 6ES7 516-3AN00-0AB0       |                                                                                                    |
| 版本:                          | 版本:                   | V1.0                      |                                                                                                    |
| 说明:                          | 说明:                   |                           |                                                                                                    |
| 非指定的 CPU 300                 | 工作存储器中和<br>:10 ns 位指令 | 程序占 1 MB 和数据占 5 MB<br>∂时间 |                                                                                                    |

图 20

**步骤10**:此时转换好的1500CPU 会出现在300的下面(见图21),按照图22步骤进行编译处理。

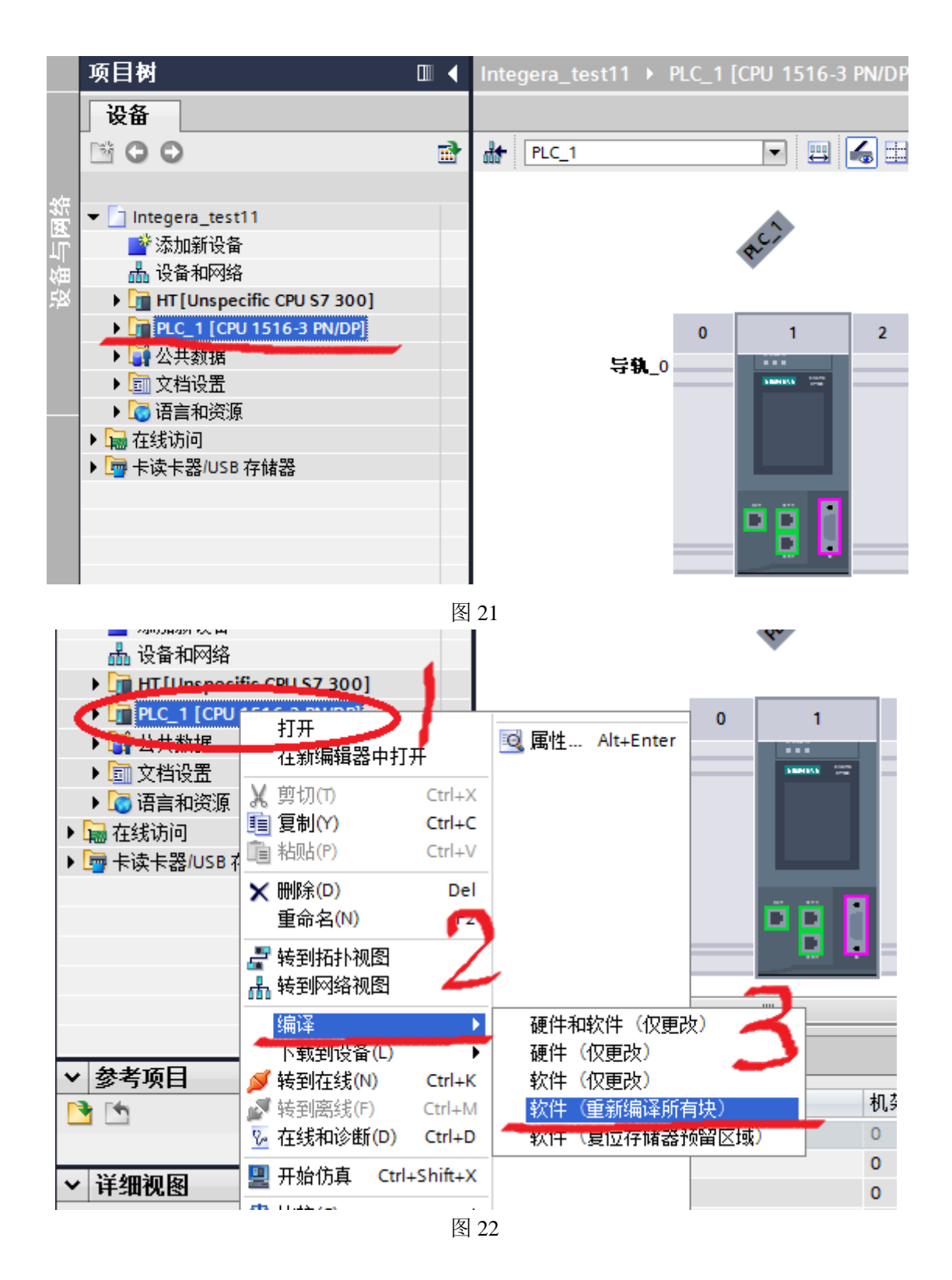

**步骤11**:编译后的结果见图 23,可以看出有 12个错误,46个警告。错误主要出现在 FC550 块中,可双击相关错误信息会直接跳转至出错误的程序段中。因错误类型较多,解决方法不一,仅就画箭头的错误处理举例,可以看到 FC524 未定义,先在 TIA 程序中寻找 FC524 看 能否找到(见图 24),发现没有 FC524,再返回 STEP 7 V5.5 程序中寻找,发现可以找到(见 图 25),且是一个带锁用 SCL 源程序生成的块,那么去找 SCL 源程序。结果是没有 SCL 源 程序(见图 26),那么现在就可以确定问题的原因了:转换时必须保留 SCL 源程序,不能

只留下加密的生成块。解决的办法是找到原 SCL 源程序,添加至 TIA 程序中,重新生成 FC524 块,或者找不到原 SCL 源程序时只能修改程序。

当找到原 SCL 源程序时, 按照图 27 所示, 双击"添加新的外部文件", 选中 SCL 文件, 点击右键, 选择"从原生成块"即可产生相应的 FB 或 FC 块, 然后按照图 22 重新编译即可解决问题。

| 常规         | <ol> <li></li></ol>                        | 语法 🔒                            |                                       |     |    |    |
|------------|--------------------------------------------|---------------------------------|---------------------------------------|-----|----|----|
| 编译已知       | 完成(错误:12:警告:46)                            |                                 |                                       |     |    |    |
| ! 路径       | $\sim$                                     | 描述                              | 转至                                    | ?   | 错误 | 警告 |
| <u>A</u>   | <ul> <li>AutoScrew (FC502)</li> </ul>      |                                 | × 1                                   |     | 0  | 1  |
| <u> </u>   | 程序段 8                                      | 实参的声明"Output"不符合形参""的声明"Input"。 |                                       | ?   | 0  | 1  |
| 1          |                                            | 块已成功编译。                         |                                       |     | 0  | 0  |
| 8          | <ul> <li>HydraulicTough (FC550)</li> </ul> |                                 | · · · · · · · · · · · · · · · · · · · |     | 11 | 0  |
| 8          | 框序版 6                                      | 无法更新块调用或相关背景数据块。                |                                       | - ? | 1  | 0  |
| 8          | 程序段 6                                      | 编译器信息:对象不存在。                    |                                       |     | 1  | 0  |
| 8          | 程序段 6                                      | 操作数"FC524" 未定义。                 |                                       |     | 1  | 0  |
| 8          | 程序段 14                                     | 无法更新块调用或相关背景数据块。                |                                       | - ? | 1  | 0  |
| 8          | 程序段 14                                     | 编译器信息:对象不存在。                    |                                       | _   | 1  | 0  |
| 8          | 程序段 14                                     | 操作数"SlewFilterDB" 未定义。          |                                       |     | 1  | 0  |
| 8          | 程序段 14                                     | 操作数"Average" 未定义。               |                                       |     | 1  | 0  |
| 8          | 程序段 15                                     | 无法更新块调用或相关背景数据块。                |                                       | - ? | 1  | 0  |
| 8          | 程序段 15                                     | 编译器信息:对象不存在。                    |                                       |     | 1  | 0  |
| 8          | 程序段 15                                     | 操作数"SlewFilterDB" 未定义。          |                                       | - ? | 1  | 0  |
| 8          | 程序段 15                                     | 操作数"Average" 未定义。               | _                                     | - ? | 1  | 0  |
| $\bigcirc$ | OB1 (OB1)                                  | 块已成功编译。                         |                                       |     | 0  | 0  |
| 4          | ▼ 一般警告                                     |                                 | ~ ~                                   |     | 0  | 1  |
| 4          |                                            | 所组态的硬件中没有所用到的输入或输出。             |                                       |     | 0  | 1  |
| 8          |                                            | 编译已完成(错误:12:警告:46)              |                                       |     | 1  | 0  |

注: 在 STEP 7 V5.5 中导出 SCL 源文件的方法见图 29 所示。

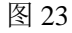

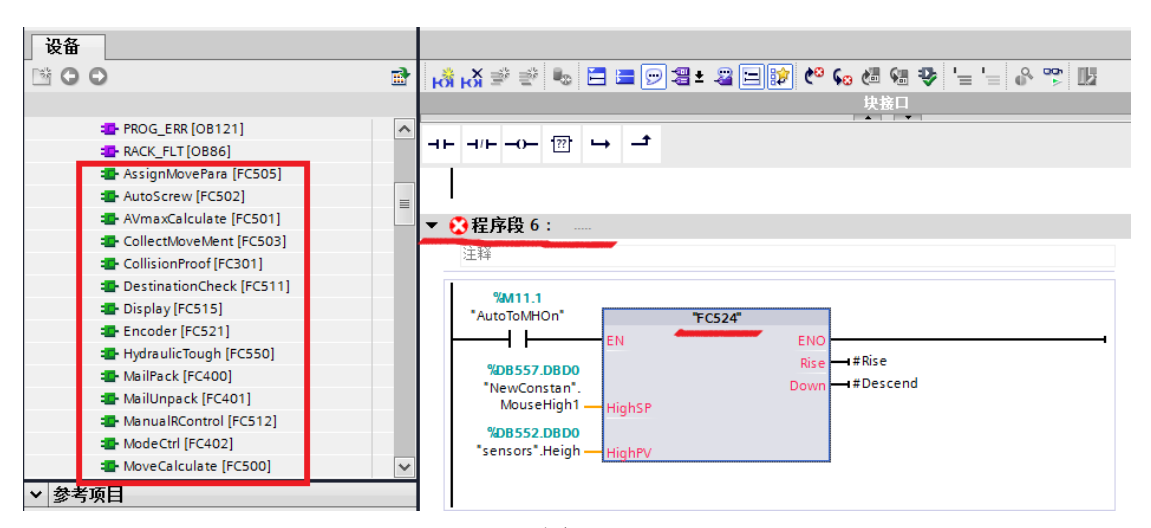

| 🗅 🗃 📲 🛲 🕹 🛍 💼            | 🏙   😨 🗣 🕒 🤃 🏥 🗰   🛍 | <pre></pre>    | 💽 🏹   🞇 🎯   🖷 🛙   |
|--------------------------|---------------------|----------------|-------------------|
| 🖃 🎒 Integeration_zhang   | Object name         | Symbolic name  | Created in lang S |
| 🗄 🏢 HT Station           | EC518               | TorquePV       | SCL               |
| É 🛄 HT                   | - FC521             | Encoder        | LAD               |
| ⊡… <u>s</u> n S7 Program | ■ FC522             | ScaleIB        | LAD               |
| 🕒 Sources                | ■ FC523             | ScrewMode      | LAD               |
| Elocks                   | 🚰 FC524             |                | SCL               |
|                          | - FC550             | HydraulicTough | LAD               |
|                          | 🖅 DB100             | SendToCommPLC  | DB                |
|                          | C DD100             | C JT.C         | πρ                |

| 🗅 🛩   🎛 🛲   👗 🖻 💼      | 9 9 <u>9</u> 9  | b- b-b- 100 | E   Ko Filt |
|------------------------|-----------------|-------------|-------------|
| 🖃 🎒 Integeration_zhang | ject name       |             | Symbolic r  |
| 🗄 🛄 HT Station         | 500 FB Status   | Calcute     |             |
| —́ 🚺 НТ                | 501 FC SlewMa   | xVelosity   |             |
| 🖻 🛐 S7 Program         | 504 FC MoveDi   | v           |             |
| B Sources              | 507FC TorqueCal | culating    |             |
| Elocks                 | 509 FC Settin   | gJudge      |             |
|                        | 511 FC Destin   | Check       |             |
|                        | 512 FB Average  |             |             |
|                        | 513 FC OutPutJu | dgement     |             |
|                        | 514 FB LongFilt | er          |             |
|                        | 518FC TorqueCal | culate      |             |
|                        | FB515Filter     |             |             |
|                        | FB516 LimitFilt | er          |             |
|                        | FC500 FindValid | . Data      |             |
|                        | FC512 FindValid | . DataM     |             |
|                        | Runtime FB510 N | O use       |             |
|                        | Runtime FB511   |             |             |
|                        | TimeCost FB515  | no use      |             |
|                        |                 |             |             |
|                        |                 |             |             |

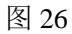

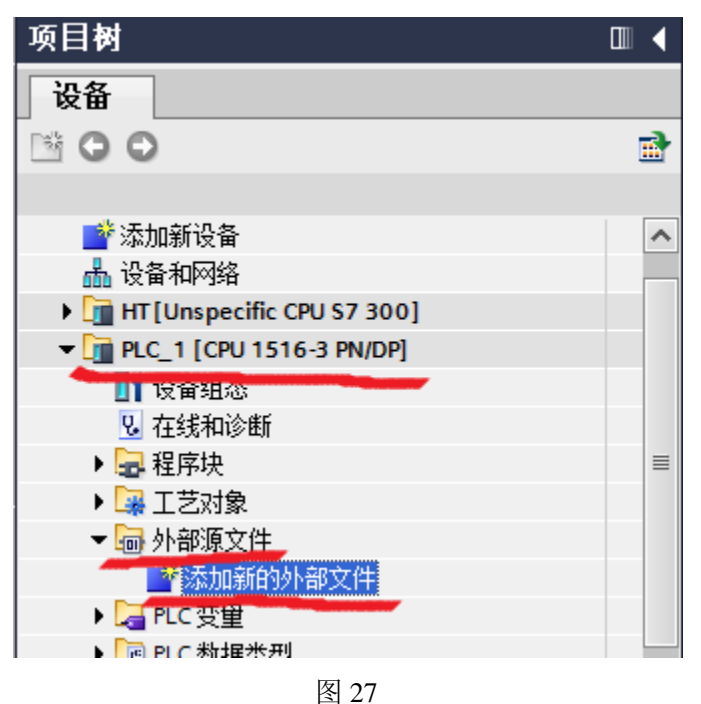

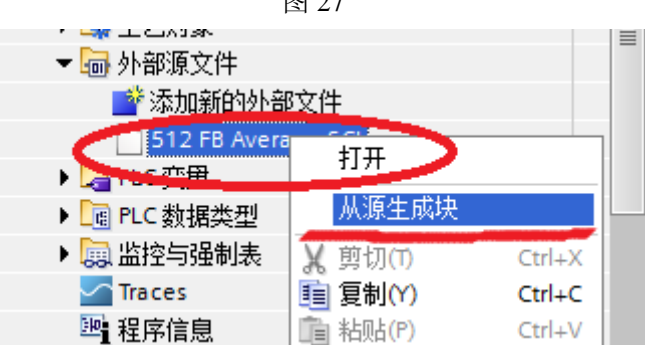

|                         |               | 图 28              |            |        |        |                        |
|-------------------------|---------------|-------------------|------------|--------|--------|------------------------|
| 🖃 🎒 IntegerationChairAB | Object name   | Symbolic name     | Туре       | Size   | Author | Last modified          |
| E 🔛 ChairA              | SourceFiles - |                   | STL source | 564079 |        | 04/13/2015 04:29:12 PM |
| 🖻 🔛 ChairA              |               |                   | SCL source |        |        | 11/06/2014 05:13:30 PM |
| E Sources               |               | Open Object       | Ctrl+Alt+O |        |        |                        |
| Blocks                  |               | Cut               | Ctrl+X     |        |        |                        |
| H Chairb                |               | Сору              | Ctrl+C     |        |        |                        |
|                         |               | Paste             | Ctrl+V     |        |        |                        |
|                         |               | Delete            | Del        |        |        |                        |
|                         |               | Insert New Object | +          |        |        |                        |
|                         |               | PLC               | ۱.         |        |        |                        |
|                         |               | Compile           | Ctrl+B     |        |        |                        |
|                         |               | Export Source     |            |        |        |                        |
|                         |               | Print             | ۰.         |        |        |                        |
|                         |               | 团。                |            |        |        |                        |

| 冬 | 29 |
|---|----|
|---|----|

**步骤12**:当解决完所有的错误后,即可进行设备(硬件)组态。需要强调一点的是 TIA 程序 1500 中设备组态的地址必须同原程序 300 或 400 中相同,以 DI 模块为例,见图 30 和 31 所示。

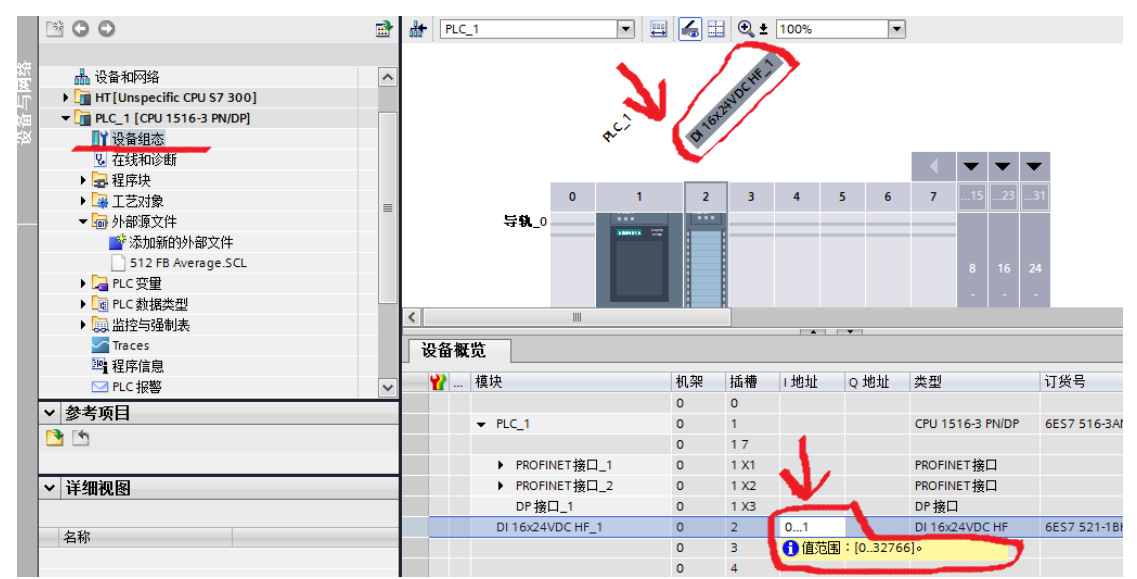

|     | 4        |                  |  |
|-----|----------|------------------|--|
|     | 5        | DI16xDC24V       |  |
|     | 6        | DU16xDC24V/U. 5A |  |
|     | 7        | D016xDC24V/0.5A  |  |
| .∢. |          | m                |  |
|     | <b>)</b> | UR               |  |

| /          |                 |                     |          |             |       |           |         |
|------------|-----------------|---------------------|----------|-------------|-------|-----------|---------|
| Slot       | 🚺 Module        | Order number        | Firmware | MPI address | I add | Q address | Comment |
| 1          | 📕 PS 307 10A    | 6ES7 307-1KA02-0AA0 |          | -           |       |           |         |
| 2          | 💽 нт            | 6ES7 315-2EH14-0AB0 | ¥3.2     |             |       |           |         |
| <b>Z</b> 1 | MPI/DP          |                     |          |             | 2047* |           |         |
| 82         | HI HI           |                     |          |             | 2046* |           |         |
| 82 P1 R    | Port 1          |                     |          |             | 2045* | 4         |         |
| 82 P2 R    | Sort 2          |                     |          |             | 2041* |           |         |
| 3          |                 |                     |          |             | •     |           |         |
| 4          |                 |                     |          |             |       |           |         |
| 5          | DI16xDC24V      | 6ES7 321-1BH02-0AA0 |          |             | 0 1   |           |         |
| 0          | D015xDC24V/0.5A | 6ES7 322-1BH01-0AA0 |          | _           |       | 01        |         |
| 7          | D016xDC24V/0.5A | 6ES7 322-1BH01-0AA0 |          |             |       | 23        |         |
| 8          | AI8x14Bit       | 6ES7 331-7HF01-0AB0 |          |             | 5065  |           |         |

**步骤13**:当软件和硬件组态都处理完成后,可选中程序,进行全部的编译工作,之后可进行下载使用(见图 32)。

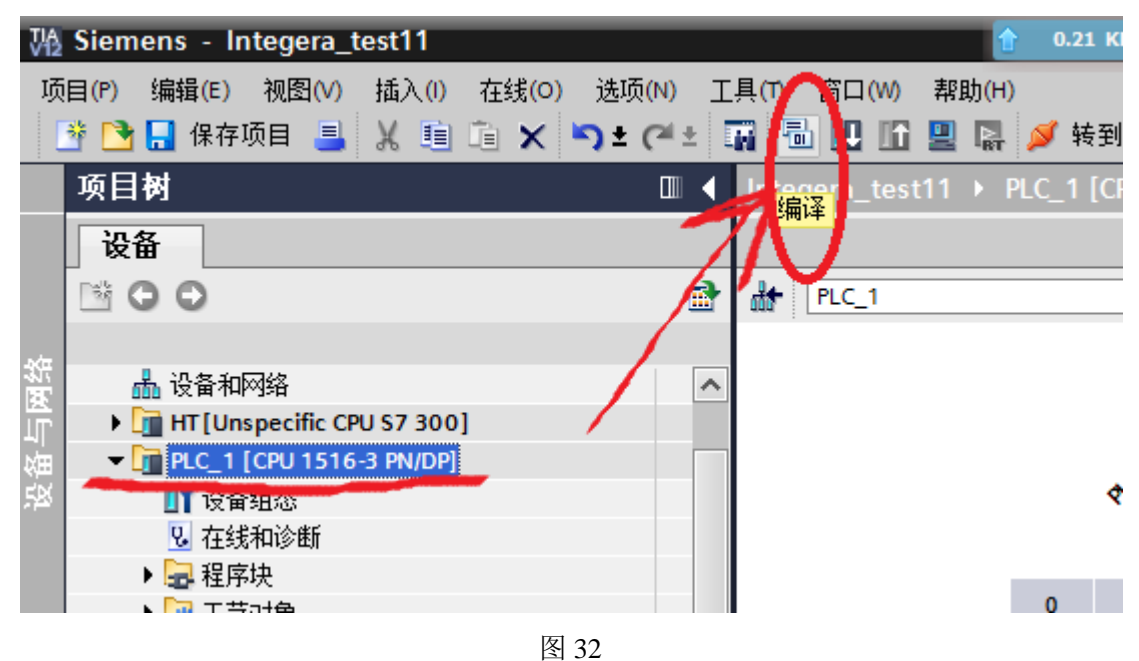